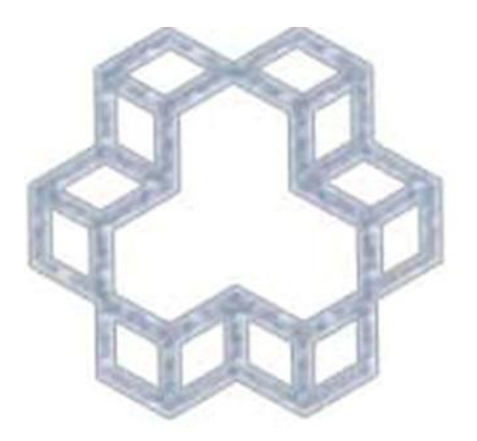

## راهنمای تمدید کتاب به صورت online

دانشگاه صنعتی خواجه نصیرالدین طوسی دانشکده مهندسی مکانیک

|      | های اطلاعاتی موجود، «دانشکده مهندسی مکانیک» را انتخاب کنید.                                                                                                    | از بین سیستم ه                                              |
|------|----------------------------------------------------------------------------------------------------|-------------------------------------------------------------|
| ø? A |                                                                                                    | نوسا<br>www.nosa.com به المسلم<br>المسال به سنستم إمانت     |
|      | دانشکده مهندسي برق و کامپيوتر-دانشگاه صنب اي اي اي بازخوانی فهرست سيستمهای اطلاعاتی<br>دانشکده مهندسي برق و کامپيوتر-دانشگاه صنعتي<br>دانشکده مهندسي مکانيك-دانشگاه صنعتي خواجه<br>دانشکده عمران_دانشگاه خواجه نصير الدين<br>دانشکده علوم-دانشگاه صنعتي خواجه نصير الدين | سیستم اطلاعاتی<br>شماره عضویت<br>کد میلهای عضو<br>کلمه عبور |
|      | توجه: برای اتصال به سیستم گردش امانات، وارد کردن یکی از دو<br>شناسه شماره عضویت یا کد میلهای عضو به همراه کلمه عبور کافی<br>است.                                                                                                    |                                                             |

## پس از انتخاب سیستم اطلاعاتی، شماره عضویت و کلمه عبور خود را وارد کنید. وارد کردن کد میله ای نیاز نیست.

شماره عضویت برای دانشجویان، شماره دانشجویی شما می باشد و کلمه عبور به صورت پیش فرض شماره شناسنامه شما قرار داده شده است که در صورت تمایل می توانید آن را تغییر دهید.

| 💿 🗢 🙋 http://217.218.40.66/simwebclt/WebA     | cess/SimWebPortal.dll/CircPage                                                      | ✓                                                    | <b>⊡</b> Live Search |                       | <b>P</b> -  |
|-----------------------------------------------|-------------------------------------------------------------------------------------|------------------------------------------------------|----------------------|-----------------------|-------------|
| Edit View Favorites Tools Help                |                                                                                     |                                                      |                      |                       |             |
| Favorites   🝰 🔁 Suggested Sites 👻 🔊 Web Slice | Gallery 👻                                                                           |                                                      |                      |                       |             |
| Nosa - Circulation Login                      |                                                                                     | <u>à</u>                                             | • 🗟 • 🖃 🦷            | 🗼 🔹 Page 👻 Safety 👻 T | iools 🕶 🔞 🕶 |
| 🖉 ? 🛆                                         |                                                                                     |                                                      |                      | سیا<br>www.nosa.c     |             |
|                                               |                                                                                     |                                                      |                      |                       | اتصال       |
|                                               |                                                                                     |                                                      |                      | ال به سیستم امانت     | اتصا        |
|                                               |                                                                                     |                                                      |                      |                       |             |
|                                               | ر 👽 انځوانه . فعرست سیستمهای اطلاعاته .                                             | و، مکانیه جدانشگاه صنعتور م                          | دانش کده معندس       | سيستم اطلاعاتي        |             |
|                                               |                                                                                     |                                                      |                      | ۔<br>شمارہ عضویت      |             |
|                                               |                                                                                     |                                                      |                      | کد میلهای عضو         |             |
|                                               |                                                                                     |                                                      |                      | کلمه عبور             |             |
|                                               | یستم گردش امانات، وارد کردن یکی از دو<br>ن یا کد میلهای عضو به همراه کلمه عبور کافی | توجه: برای اتصال به س<br>– شناسه شماره عضویا<br>است. | 🕑 اتصال              | ]                     |             |
|                                               |                                                                                     |                                                      |                      |                       |             |

در این صفحه می توانید لیست کتابهای موجود در امانت خود را ببینید و برای تمدید کتابهای خود، کتاب مورد نظر را انتخاب کرده و بر روی گزینه «تمدید» کلیک کنید. به خاطر داشته باشید که این کار را برای تمام کتابهای خود انجام دهید. در صورتی که تأخیر داشته باشید، نمی توانید کتاب خود را به صورت آنلاین تمدید کنید. در این صورت از طریق کتابخانه برای تمدید کتاب خود اقدام نمایید.

| ت فوسا<br>www.nosa.com «                                                                                       |              |          |                                 |                 |                         |              | ? 🙆           |  |
|----------------------------------------------------------------------------------------------------|--------------|----------|---------------------------------|-----------------|-------------------------|--------------|---------------|--|
| تصال                                                                                                    |              |          |                                 |                 |                         |              |               |  |
| امائت 🕘 وضعيت عضو                                                                                              | 🕺 مطالعه     | 900 🕙    | و تمدید                         | 👸 قطع اتصال کار | یر ا <mark>م</mark> انت |              |               |  |
|                                                                                                    |              |          |                                 |                 |                         |              |               |  |
| م کار انداز کرد میں میں انداز انداز انداز انداز انداز انداز انداز انداز انداز انداز انداز انداز انداز انداز ان | ai galas ar  | ALL.     |                                 |                 |                         |              |               |  |
| نام مردر. دانستاده مهندساي منابيك دانستاه صم<br>نام عضو                                                        | يىي خواجة تم | ير الدين | طوسيي                           |                 |                         |              |               |  |
| شماره عضویت: ۲۰۱۲                                                                                              |              |          | کد میلهای عضو: 2012             |                 |                         |              |               |  |
| محدوده عضویت: تا ۱۳۹۲/۱۲/۲۸                                                                                    |              |          |                                 |                 |                         |              |               |  |
| يري جراد استاد در اوانت                                                                                        |              |          | V (abst) at 1                   |                 |                         |              |               |  |
|                                                                                                    |              |          | مرتب شده بر اساس 🔤 تریخ (ترویی) |                 |                         |              |               |  |
| 🔟 جزییات تمدید اسناد نمایش داده شوند                                                                           |              |          |                                 |                 |                         |              |               |  |
| عنوان سند                                                                                                    | جلد          |          | نىمارە ثىت                      | تاريخ امانت     | بازگشت تعیین            | بازگشت واقعی | جريمه و هزينه |  |
|                                                                                                    | نسخه         | 5        | کدمیله اي                       |                 | شدہ                     |              | (ريال         |  |
| مدیریت دانش                                                                                                    |              | ↓        | AFOT                            | 1801/+1/+2      | 1891/+7/2+              |              |               |  |
|                                                                                                    |              |          | 2033008032                      |                 | and the second second   |              |               |  |
|                                                                                                    |              |          |                                 |                 |                         |              |               |  |
| مدیریت کارکنان                                                                                                 |              |          | 2055010699                      | 17///+9/+1      | 154+/+8/+0              |              |               |  |

## شما می توانید با انتخاب **Tab** رزرو لیست کتابهای رزرو شده خود را دیده و وضعیت آن را مشاهده کنید.

| e ? 🛆                              |                                                       | نوسا<br>www.nosa.com                             |  |  |  |  |
|------------------------------------|-------------------------------------------------------|--------------------------------------------------|--|--|--|--|
|                                    |                                                       | اتصال                                            |  |  |  |  |
| العه 🎯 قطع اتصال کاربر امانت       | 🙆 وضعیت عضو 🛛 🕙 امانت 嗯 مط                            | ىدىد                                             |  |  |  |  |
| ين طوسمي                           | سي مکان <mark>ي</mark> ك-دانشگاه صنعتي خواجه نصير الد | نام مرکز: دانشکده مهند»<br>نام عضو :             |  |  |  |  |
| كد ميلهاى عضو: 2012                |                                                       | <mark>شماره عضویت: ۲۰۱۲</mark>                   |  |  |  |  |
| <b>اولویت رزرو:</b> ۰ روز          | محدوده عضویت: تا ۱۳۹۲/۱۲/۲۸                           |                                                  |  |  |  |  |
| مرتب شده بر اساس 🛛 تاریخ (نزولی) 🔽 | رای امانت 💌<br>ش داده شوند                            | نوع رخداد 🛛 اسناد آماده بر<br>سندهای مشابه نمایر |  |  |  |  |
| هیج سندی برای نمایش وجود ندارد     |                                                       |                                                  |  |  |  |  |
|                                    |                                                       |                                                  |  |  |  |  |
|                                    |                                                       |                                                  |  |  |  |  |
|                                    |                                                       |                                                  |  |  |  |  |